Student Download and Navigate App Use For Student Use Only

# Download or open the Navigate Student APP

# App Store or Google Play Store

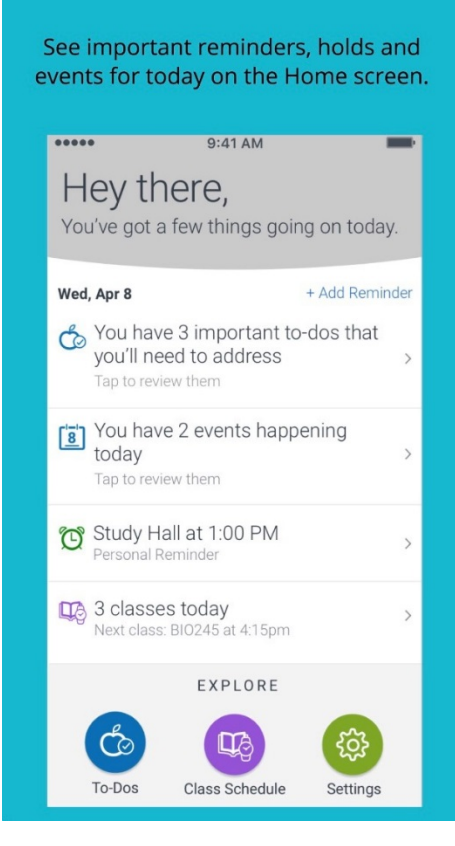

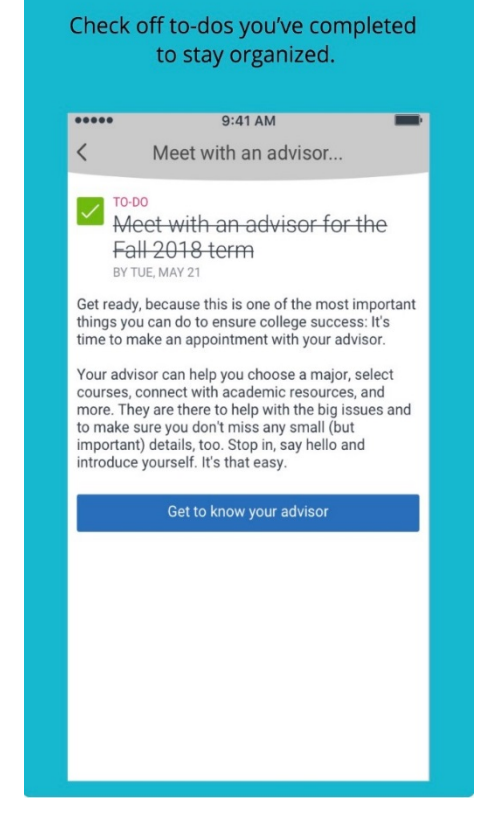

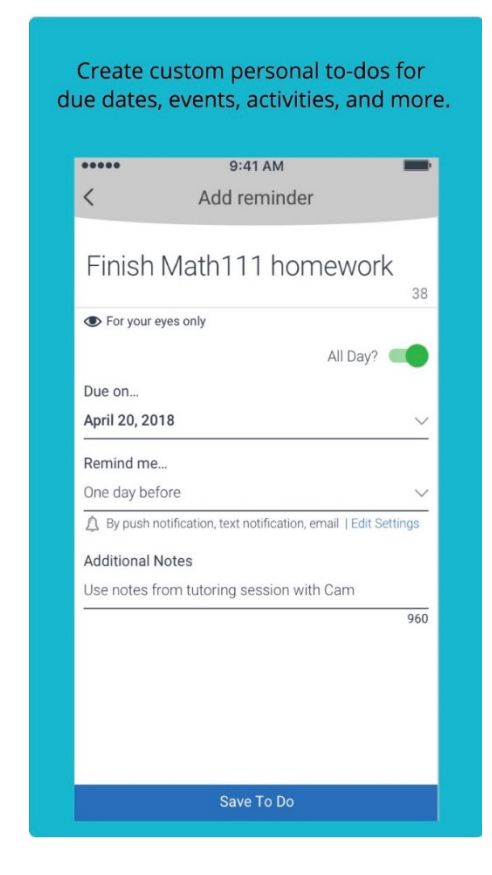

Prince George's Commun...

**Open App** 

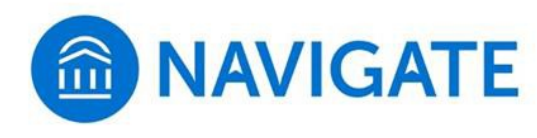

Select School or Institution

Need help? Contact us | Privacy Policy

# **Type School Name**

Pri Clear Prince George's Community College University of Illinois at Springfield City College-Altamonte Springs CollegeAmerica-Colorado Springs Enterprise State Community College Everest College-Colorado Springs Little Priest Tribal College Missouri State University-Springfield Princeton University Principia College Spring Arbor University

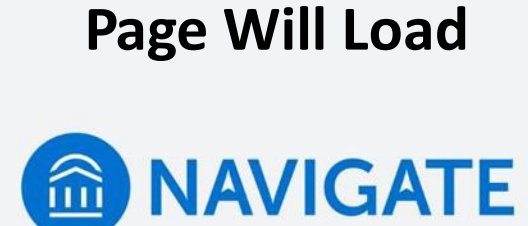

•••

▲ Loading login page...

Try Again

Need help logging in?

Powered by EAB Privacy Policy

## **Type PGCC Email and** Password

A https://adfs.pgcc.edu/adfs/is/ X

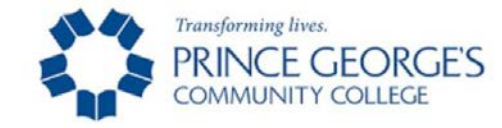

#### Sign in with your organizational account

| someone@example.com |
|---------------------|
| Password            |

#### Sign in

#### Student Example: userid@students.pgcc.edu Employee Example: userid@pgcc.edu

Sign-in to Prince George's Community College is restricted to Faculty, Staff and Students.

Change My Password Forgot My Password Forgot My User ID

# Select Your Next Semester Starting Term

### Select your term

By changing your starting term, your To-Dos will show you tasks that are specific to that term. This does not change your starting term in the student information system (SIS). It will only reflect the tasks shown in your To-Dos.

- O Summer 2019 Semester
- Fall 2019 Semester
- O Winter Session (4wk)
- O Winter 2020 Intersession

### **Select Appointments**

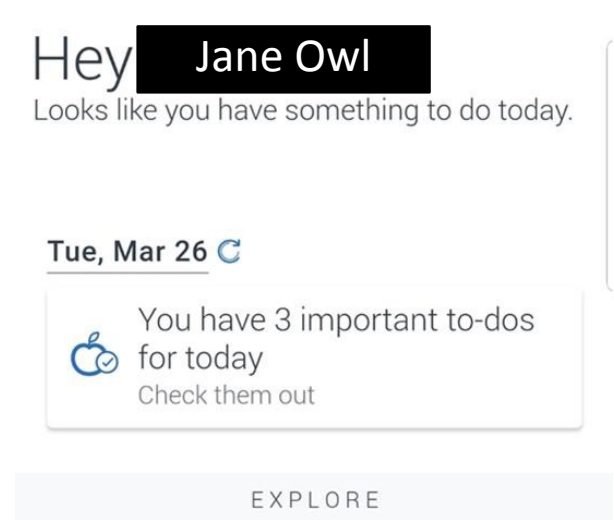

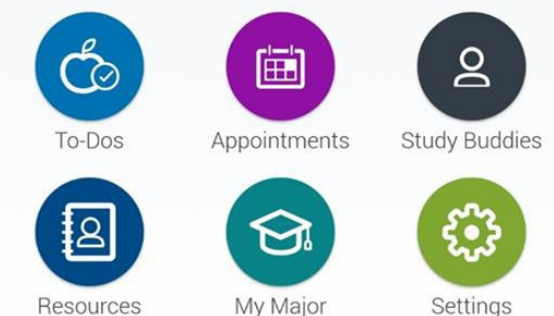

Resources

Settings

# Select to Schedule Appointment

My Appointments

Upcoming Past

<

No upcoming appointments

### Select Appointment Type

< Schedule an appointment  $\times$ 

Reason 2 3 4

What type of appointment would you like to schedule?

- Academic and Career Advising
- Enrollment Services
- Student Services
- O Tutoring and Academic Support

## Select Assigned Advisor and Appointment Preference

< Schedule an appointment ×

Academic and Career Advising

Enrollment Services

Student Services

Tutoring and Academic Support

To help you find a time, please tell us why you'd like to see someone.

O Faculty Advising

Student Advising Center (SAPCR)

Choose from the following options and click Next.

Academic Advising

Career Planning

Internships

○ SAP Advising

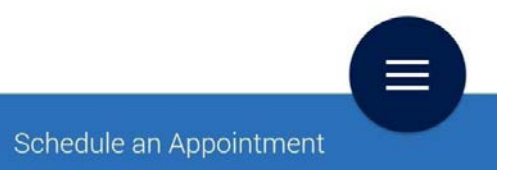

Next

# Select Location and Preferred or Assigned Advisor

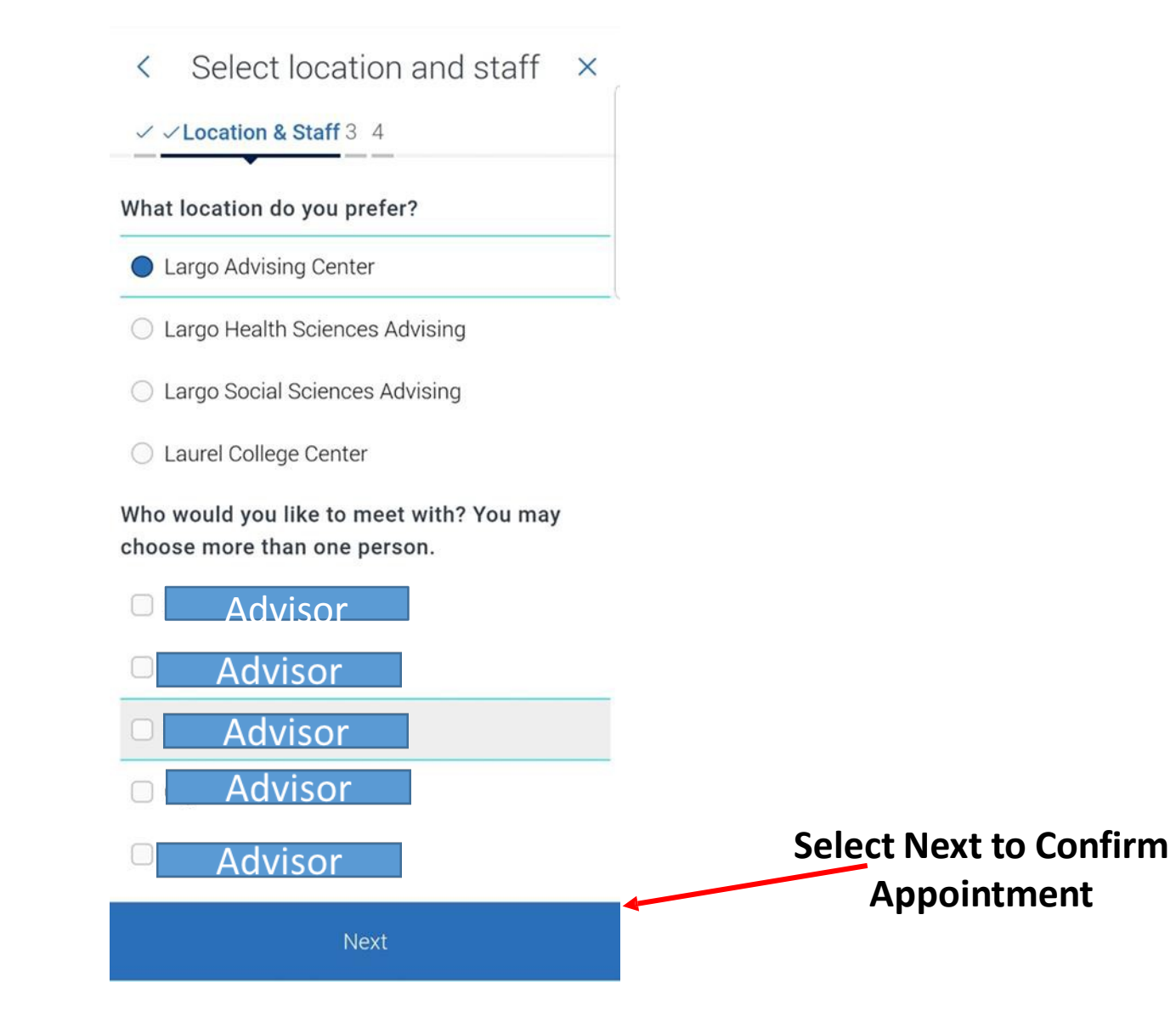

# Logging in to Navigate from Computer

- 1. Open Google Chrome (Chrome is preferred browser for best results)
  - <u>www.google.com/chrome/</u>
- 2. In URLType
  - <u>https://pgcc.navigate.eab.com</u>
- 3. Use your PGCC credentials to login to Navigate
  - oscarowl@students.pgcc.edu
  - yourpassword